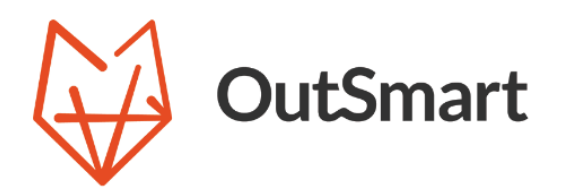

# Gebruikershandleiding Custom Domain

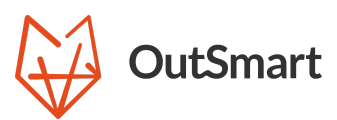

# Gebruikershandleiding Custom Domain

Let op: de Custom Domain-module is beschikbaar vanaf het Boost-abonnement.

# Activeren van de calculatie-module

\*Als de module al actief is, kun je deze stap overslaan.

Start op de Modules-pagina. Hier zie je een tabblad genaamd BETA Modules. Klik op **Custom Domain**. Zet de BETA-module aan en accepteer de voorwaarden. Lees de voorwaarden en ga akkoord als je dat van toepassing vindt. Na akkoord krijg je een bevestiging te zien.

#### Introductie

Met de Custom Domain functionaliteit van OutSmart kun je al je externe communicatie versturen via je eigen e-mailadres, in plaats van een OutSmart-adres. Dit zorgt voor een consistente merkuitstraling, versterkt klantvertrouwen en straalt professionaliteit uit. Na het instellen worden digitale werkbonnen, offertes en facturen direct vanuit je eigen domein verzonden.

# Hoe stel je een Custom Domain in?

#### Stap 1: Ga naar de Custom Domain-configuratiepagina

- 1. Log in op je OutSmart-account.
- 2. Klik rechtsboven op je gebruikersprofiel en ga naar het menu Custom Domain.

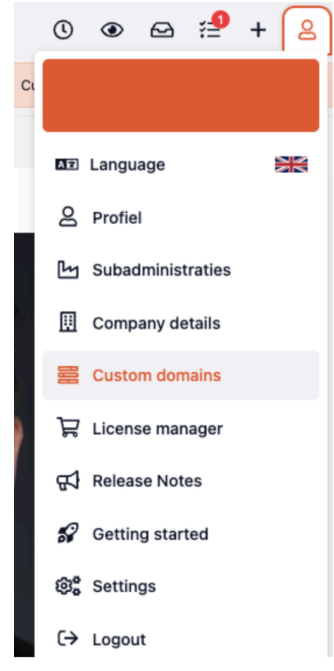

3. Selecteer Custom Domain Configuratie om de pagina te openen waar je jouw domeininstellingen kunt beheren.

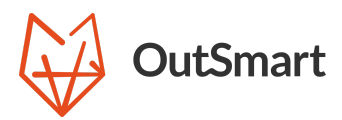

|              |               |  |  | • |
|--------------|---------------|--|--|---|
| -renlv@evamn | ale com       |  |  |   |
| dation:      | Not validated |  |  |   |
| nain status: | Not active    |  |  |   |
|              |               |  |  |   |
| en           |               |  |  |   |
|              |               |  |  |   |
|              |               |  |  |   |
|              |               |  |  |   |
|              |               |  |  |   |
|              |               |  |  |   |
|              |               |  |  |   |
|              |               |  |  |   |
|              |               |  |  |   |
|              |               |  |  |   |
|              |               |  |  |   |
|              |               |  |  |   |
|              |               |  |  |   |
|              |               |  |  |   |
|              |               |  |  |   |
|              |               |  |  |   |
|              |               |  |  |   |

#### Stap 2: Voer je domeingegevens in

- 1. Voer op de configuratiepagina het domein in dat je wilt gebruiken voor je communicatie. Zorg ervoor dat je eigenaar bent van dit domein.
- 2. Volg de instructies op het scherm om je domein te valideren. Je moet mogelijk specifieke DNS-records toevoegen aan de instellingen van je domein. OutSmart geeft hiervoor duidelijke instructies.

| example.com                             |                  |              |          |           |                           | 🛅 Delete                                        | Validate     |
|-----------------------------------------|------------------|--------------|----------|-----------|---------------------------|-------------------------------------------------|--------------|
| Domain details                          |                  |              |          | DNS keys  |                           |                                                 |              |
| Domain name *                           | Domain prefix *  |              |          | Type      | Kev                       | Value                                           | Validate     |
| example.com                             | no-reply         | @example.com |          | cname     | s2. domainkev.example.com | s2.domainkev.u32816851.wl102.sendgrid.net       |              |
| Set domain as outbound e-mail address 🔞 | Created at       | ė            |          | cname     | s1domainkev.example.com   | s1.domainkey.u32816851.wl102.sendgrid.net       | -<br>(R)     |
|                                         | 13-11-2024 14:38 |              | ⊜<br>cna | cname     | em5508.example.com        | u32816851.wl102.sendarid.net                    | ×            |
|                                         |                  |              |          | List 1 to | 3 of 3 results            | <                                               | 1 >          |
|                                         |                  |              |          |           | All DNS keys need to be   | verified in order to send OutSmart e-mails from | n your domai |
|                                         |                  |              |          |           |                           |                                                 |              |
|                                         |                  |              |          |           |                           | Undo all changes 🗸 Sav                          | ve changes   |

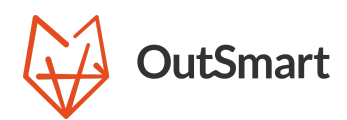

| ← example.com                         |                  |              |        |                          | 👼 Delete                                        | Validate    |
|---------------------------------------|------------------|--------------|--------|--------------------------|-------------------------------------------------|-------------|
| Domain details                        |                  |              | DNS ke | ys                       |                                                 |             |
| Domain name *                         | Domain prefix *  |              | Туре   | Key                      | Value                                           | Validated   |
| example.com                           | no-reply         | @example.com | cname  | s2domainkey.example.com  | s2.domainkey.u32816851.wl102.sendgrid.net       | $\odot$     |
| Set domain as outbound e-mail address | Created at       |              | cname  | s1_domainkey example com | s1 domainkey u32816851 wl102 sendorid net       | Ø           |
|                                       | 13-11-2024 14:38 | Ô            | Channe | an_uomanikey.example.com | 31.00mminkey.032010031.wrt02.36nugh0.net        |             |
|                                       |                  |              | cname  | em5508.example.com       | u32816851.wl102.sendgrid.net                    | $\otimes$   |
|                                       |                  |              | List 1 | to 3 of 3 results        | ٢                                               | 1 >         |
|                                       |                  |              |        | All DNS keys need to be  | verified in order to send OutSmart e-mails from | your domain |

#### Stap 3: Verifieer je domein

- 1. Nadat je de DNS-records hebt toegevoegd, ga je terug naar de configuratiepagina in OutSmart.
- 2. Klik op Domein Verifiëren om te controleren of alles correct is ingesteld (deze knop kan slechts één keer per uur worden gebruikt).

**Tip:** Het kan enkele uren duren voordat DNS-wijzigingen zichtbaar zijn. Als de verificatie mislukt, wacht dan even en probeer het opnieuw.

| avample com   |  |
|---------------|--|
| Validated     |  |
| tatus: Active |  |
|               |  |
|               |  |

Bij succesvolle verificatie krijg je een bevestigingsmelding. Als de verificatie niet slaagt, controleer dan de DNS-records en probeer het later opnieuw.

**Belangrijk:** OutSmart valideert wekelijks automatisch alle domeinen om te controleren of ze nog steeds correct zijn ingesteld. Bij een fout configuratie ontvang je een e-mail en schakelen we terug naar het standaard OutSmart-e-mailadres om ervoor te zorgen dat e-mails nog steeds aankomen.

#### Stap 4: Activeer je Custom Domain

- 1. Na verificatie kun je je domein activeren.
- 2. Selecteer het domein, zet de schakelaar op Actief en sla je instellingen op.

#### Stap 5: Stel e-mailadressen in

- 1. Configureer het e-mailadres dat je wilt gebruiken voor uitgaande communicatie (bijvoorbeeld: sales@jouwdomein.nl of support@jouwdomein.nl).
- 2. Let op: er kan slechts één e-mailadres worden ingesteld voor alle communicatie (offertes, werkbonnen, facturen).

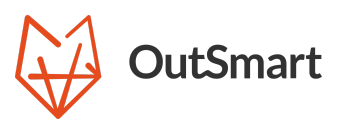

## Communicatie versturen

Met je Custom Domain ingesteld, worden alle uitgaande communicatie (zoals werkbonnen, offertes en facturen) automatisch verzonden vanaf het opgegeven e-mailadres.

### Controleer de e-mailinstellingen

Test je instellingen door een testmail te sturen voor elk type communicatie (bijvoorbeeld een werkbon of factuur). Controleer of de e-mails aankomen vanuit je opgegeven e-mailadres en of de opmaak correct is.

Met deze functionaliteit wordt je communicatie niet alleen professioneler, maar versterk je ook het vertrouwen en de merkervaring van je klanten.